## Guía de configuración de seguridad WI-FI router XAVI 7968

Esta guía muestra como se debe proceder para configurar de modo seguro el acceso Wireless (Wi-Fi) a un router XAVI 7968 de AMPER. Este router es uno de los que, a fecha de hoy (Mayo de 2010), instala normalmente Telefónica para dar servicio a sus ADSLs residenciales e Imagenio.

Para ello, se asumirán las siguientes premisas:

- Se trata de un router de Telefónica (otros proveedores de servicios de Internet (ISP) pueden tener otros modelos y otras configuraciones iniciales), y proporciona servicio de ADSL residencial sin Imagenio. En caso de disponer de Imagenio, Teléfonica pone a disposición de los usuarios un servicio de configuración del router a través de su Portal Alejandra, accediendo a la siguiente dirección web: https://www.telefonicaonline.com/zx/pub/al/jsp/Open.jsp
- La dirección del router es: 192.168.1.1 de no ser así, el usuario deberá averiguar cual es la dirección del router contactando con su proveedor de servicios de INTERNET.
- El usuario conoce el password de acceso al router (normalmente usuario= 1234, password = 1234). como en el caso anterior, de no conocer estos parámetros, deberá contactar con Telefónica para recabarlos.
- El router está conectado con el ordenador desde el que se configurará a través de cable Ethernet (no mediante conexión Wi-Fi)

Una vez sentadas las anteriores premisas, se procederá a configurar el acceso inalámbrico al router, utilizando el protocolo WPA/WPA2.

Los protocolos WPA-PSK o WPA2, se basan en la transmisión de las autenticaciones soportadas en el elemento de información correspondiente. Durante el intercambio de información en el proceso de conexión RSN, si el cliente no soporta las autenticaciones que especifica el AP, será desconectado. Para encriptar las claves se utiliza un algoritmo de cifrado que, a priori, costaría mucho tiempo descifrar.

Contrariamente a lo que sucede con el ZyXEL P660HW-D1, este router sí que soporta protocolo WPA2 y su configuración es mucho más simple.

En esta guía se mostrará la configuración WPA2-PSK con encriptación AES.

# Guía de configuración de seguridad WI-FI router XAVI 7968

Configuración WPA2-PSK/AES

Será necesario abrir el explorador y teclear en la barra de direcciones: http://192.168.1.1

en ese momento, se accederá a la página de configuración del router y éste solicitará el nombre de usuario y el password para acceder al sistema. En este punto deberá introducir como nombre de usuario **1234** y como password **1234** 

| 🥳 Aplicaciones Lugares Sistema 🕘😭                                             | 2                    |                                                                                       | 🚯 🏟 🖂 lun 10 de may, 23:51 📃 ciber 🔘                 |    |
|-------------------------------------------------------------------------------|----------------------|---------------------------------------------------------------------------------------|------------------------------------------------------|----|
| 2                                                                             |                      | Mozilla Firefox                                                                       |                                                      | ÍX |
| <u>Archivo</u> <u>E</u> ditar <u>V</u> er Hi <u>s</u> torial <u>Marcadore</u> | nemannen <u>t</u> as | Ay <u>u</u> ua                                                                        |                                                      |    |
| 🜪 🗼 ~ 😂 😣 🏠 🗟 http://192.1                                                    | 168.1.1/home.ht      | ml                                                                                    | ☆ ✔) 🚷 ✔ Google                                      | 0  |
| 📷 Más visitados 🗸 🛛 🐻 Getting Started 📷 🔜                                     | st Hoadlines 🗸       |                                                                                       |                                                      |    |
| : http://192.168.1.1/home.html 🕂                                              |                      | -                                                                                     |                                                      | ~  |
| Home<br>Overview<br>Traublashopting                                           |                      |                                                                                       | Router Help                                          | <  |
| Configuration                                                                 |                      |                                                                                       | Login                                                |    |
| Security                                                                      |                      |                                                                                       | The Login page is where you enter the                |    |
| Source                                                                        |                      | Identificación requerida                                                              | r Name and Password given by                         |    |
| Port Statistics                                                               |                      | http://192.168.1.1 está solicitando un nombre de usuario y una contrase<br>"WebAdmin" | ña. El sitio dice:<br>the first time you connect.    |    |
| Admin Nom                                                                     | bre de usuario:      | 1234                                                                                  | at your Router is <b>ready to</b>                    |    |
|                                                                               | Contraseña:          |                                                                                       | eady to connect to Broadhand                         |    |
|                                                                               |                      | Cance                                                                                 | elar Aceptar John                                    |    |
|                                                                               |                      |                                                                                       | correctly connected to the                           |    |
|                                                                               |                      |                                                                                       | Broadband ADSL line.                                 |    |
|                                                                               |                      |                                                                                       | Check with your Broadband ADSL service provider that |    |
|                                                                               |                      |                                                                                       | your ADSL line has been                              |    |
|                                                                               |                      |                                                                                       | activated<br>• If you are still having               |    |
|                                                                               |                      |                                                                                       | problems, read the                                   |    |
|                                                                               |                      |                                                                                       | troubleshooting section in your<br>Router user guide |    |
|                                                                               |                      |                                                                                       | Status: Handshaking                                  |    |
|                                                                               |                      |                                                                                       | Check that your Router is                            |    |
|                                                                               |                      |                                                                                       | correctly connected to the                           | ~  |
| Transfiriendo datos desde 192.168.1.1                                         |                      |                                                                                       |                                                      |    |

# **ERR - Guías Técnicas**

#### Guía de configuración de seguridad WI-FI router XAVI 7968

Seguidamente deberá acceder al menú de configuración Wi-Fi, para ello, debe seleccionar la opción del menú de la izquierda **Wireless LAN**. A continuación, aparecerá el menú específico de configuración Wireless.

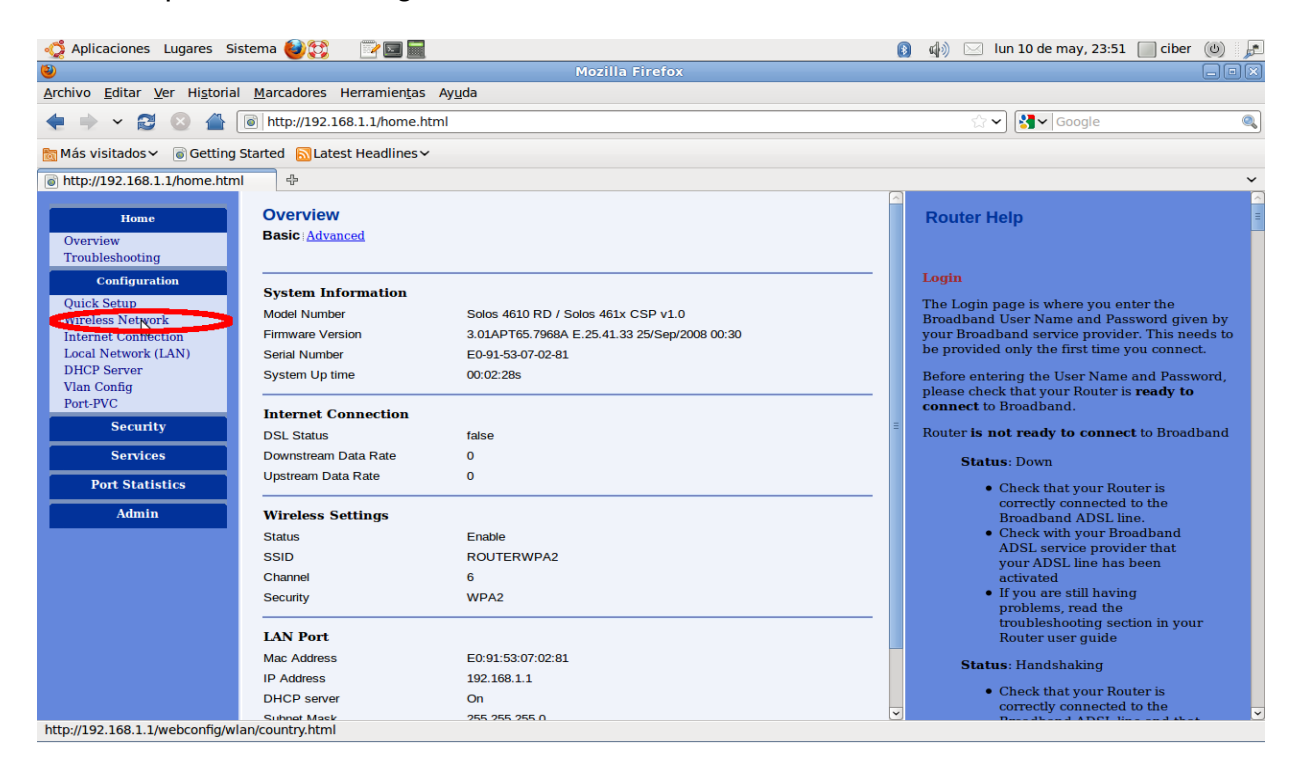

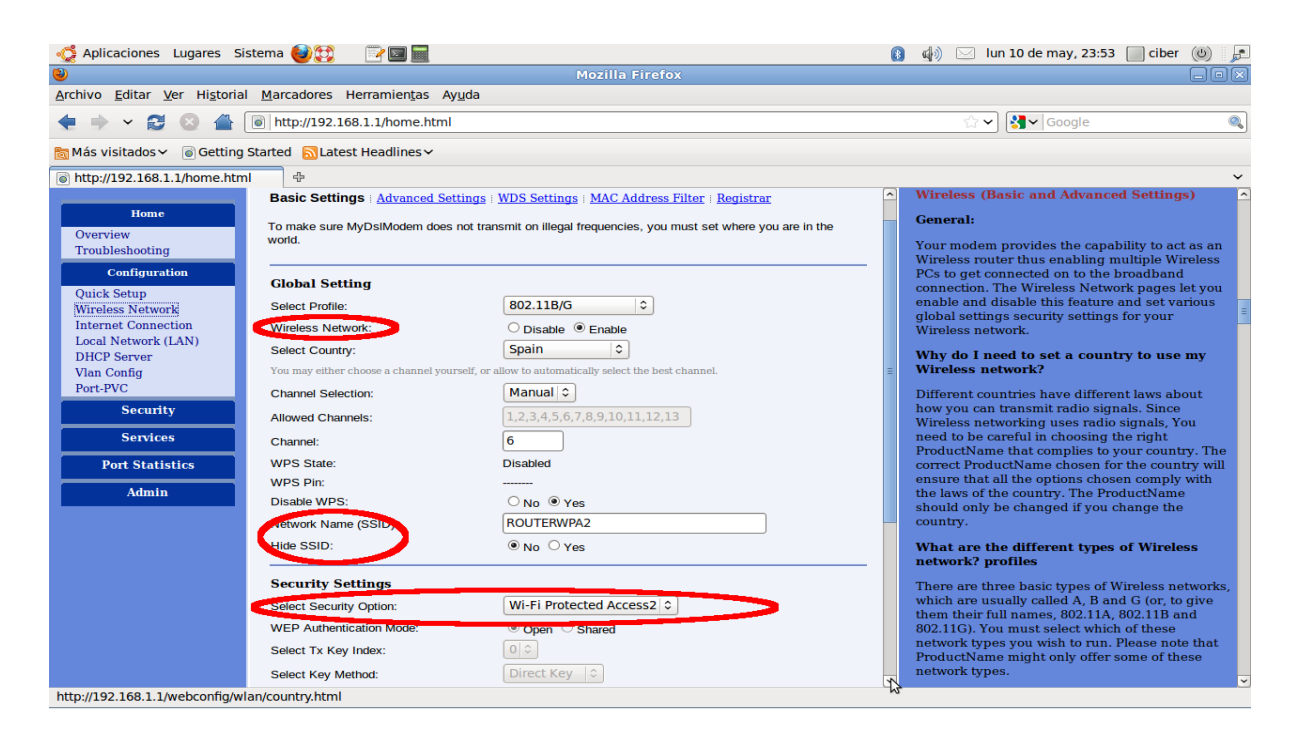

### Guía de configuración de seguridad WI-FI router XAVI 7968

Como se aprecia en la ventana de configuración de los parámetros Wireless, el uso de la red Wi-Fi debe ser activado (**Wireless Network** enable)

Posteriormente, se puede cambiar el nombre del router (lo que verán los usuarios que quieran conectar). Alternativamente, se puede esconder el nombre configurado para que no sea visible por terceras personas (no recomendado).

E debe continuar seleccionando el protocolo de seguridad: **Select Security Option**. En este caso, se deberá seleccionar: **Wi-Fi Protected Access 2** (WPA2)

Bajando un poco más para abajo con la barra deslizante de la derecha de la ventana, se seguirán mostrando el resto de parámetros de configuración:

| 🖧 Aplicaciones Lugares Si                                    | stema 🍯 💱 📄 📄                                             |                               | 🚯 🏟 🖂 lun 10 de may, 23:54 📃 ciber 🕲 🔎                                                               |
|--------------------------------------------------------------|-----------------------------------------------------------|-------------------------------|----------------------------------------------------------------------------------------------------|
| 2                                                            |                                                           | Mozilla Firefox               |                                                                                                    |
| <u>A</u> rchivo <u>E</u> ditar <u>V</u> er Hi <u>s</u> toria | l <u>M</u> arcadores Herramien <u>t</u> as Ay <u>u</u> da |                               |                                                                                                    |
| 🔹 👻 😂 📥                                                      | limite://192.168.1.1/home.html                            | ☆ 🗸 🚼 🖌 Google 🔍              |                                                                                                    |
| 🛅 Más visitados 🗸 🛛 💿 Getting                                | Started 📓 Latest Headlines 🗸                              |                               |                                                                                                    |
| lighttp://192.168.1.1/home.htm                               | 1 ÷                                                       |                               | *                                                                                                    |
|                                                              | Channel:                                                  | 6                             | Wireless (Basic and Advanced Settings)                                                               |
| Home                                                         | WPS State:                                                | Disabled                      | General:                                                                                             |
| Overview                                                     | WPS Pin:                                                  |                               | Your modem provides the canability to act as an                                                      |
| Troubleshooting                                              | Disable WPS:                                              | ○ No <sup>®</sup> Yes         | Wireless router thus enabling multiple Wireless                                                      |
| Configuration                                                | Network Name (SSID):                                      | ROUTERWPA2                    | PCs to get connected on to the broadband                                                             |
| Quick Setup                                                  | Hide SSID:                                                | No ○ Yes                      | enable and disable this feature and set various                                                      |
| Internet Connection                                          |                                                           |                               | global settings security settings for your                                                           |
| Local Network (LAN)                                          | Security Settings                                         |                               | WITCHESS INCLINITY.                                                                                  |
| DHCP Server                                                  | Select Security Option:                                   | Wi-Fi Protected Access2 \$    | Why do I need to set a country to use my<br>Wireless network?                                        |
| Port-PVC                                                     | WEP Authentication Mode:                                  | Open  Shared                  |                                                                                                    |
| Security                                                     | Select Tx Key Index:                                      | 0 0                           | how you can transmit radio signals. Since                                                            |
|                                                              | Select Key Method:                                        | Direct Key                    | Wireless networking uses radio signals, You                                                          |
| Services                                                     | Kev:                                                      |                               | need to be careful in choosing the right<br>ProductName that complies to your country. The           |
| Port Statistics                                              | NGP Dece Diverse                                          |                               | correct ProductName chosen for the country will                                                      |
| Admin                                                        | WEP Date (Blace                                           |                               | ensure that all the options chosen comply with<br>the laws of the country. The ProductName           |
|                                                              | Select Encryption Protocol:                               | AES-CCMP protocol             | should only be changed if you change the                                                             |
|                                                              | Select Authentication Method                              | PSK (Pre Shared Key) 🗘        | ≡ country.                                                                                           |
|                                                              | WPA Pass Phrase:                                          | federico                      | What are the different types of Wireless                                                             |
|                                                              | 802.1x Identity String:                                   | DSL gateway e0.91.33.07.02:81 | network? promes                                                                                      |
|                                                              | 802.1x Rekey Timeout:                                     | 600                           | There are three basic types of Wireless networks,<br>which are usually called A. B and G (or to give |
|                                                              |                                                           |                               | them their full names, 802.11A, 802.11B and                                                          |
|                                                              |                                                           | Confirm                       | 802.11G). You must select which of these                                                             |
|                                                              |                                                           | Conny Concer                  | ProductName might only offer some of these                                                           |
|                                                              |                                                           |                               | network types.                                                                                       |
| http://192.168.1.1/webconfig/w                               | an/country.html                                           |                               |                                                                                                    |

En este punto se deberá seleccionar el protocolo de encriptado: **Select Encryption Protocol,** seleccionando AES-CCMP protocol, seguidamente, se deberá seleccionar el método de autenticación: **Select Authentication Method**, seleccionando PSK (Pre shared Key) y, finalmente, se deberá seleccionar la palabra clave.

Como clave de acceso, se debería elegir una que fuera larga, contuviera caracteres "especiales" como el guión bajo o los interrogantes y que fuera fácil de recordar por el

# **ERR - Guías Técnicas**

## Guía de configuración de seguridad WI-FI router XAVI 7968

usuario (no como el ejemplo propuesto).

Posteriormente, esta clave será la que se deberá introducir en todos los ordenadores que deban conectarse vía Wi-Fi con este router.

Para finalizar, se deberá pulsar el botón **Confirm** y esperar a que se apliquen los cambios.

A partir de ese momento, cualquier ordenador portátil que intente conectarse a ese router, recibirá la notificación de que para efectuar el acceso debe introducir la clave WPA o WPA2.